# 初心者向けNexusチートシートのトラブルシュ ーティング

## 内容

### <u>概要</u>

<u>概要</u>

Nexusツール Ethanalyzer SPAN Dmirror ELAM N9K Packet Tracer tracerouteとping PACL/RACL/VACL OBFL イベント履歴 デバッグ EEM

## 概要

このドキュメントでは、問題の診断と修正に使用できるNexus製品のトラブルシューティングに 使用できるさまざまなツールについて説明します。

## 概要

どのツールが利用可能で、どのシナリオで最大の利益のためにそれらを使用するかを理解することが重要です。実際には、特定のツールは、単に他の何かに取り組むように設計されているという理由だけで実現可能ではない場合があります。

次の表に、Nexusプラットフォームでトラブルシューティングを行うさまざまなツールとその機 能をまとめます。詳細とCLIの例については、「Nexusツール」の項を参照してください。

| ツール             | 機能                                                                                                    | 使用例                          | 長所                              | 短所                                                     | PERSIST<br>ENCE | 対象面          | 使用するCLIコ <sup>、</sup>                                                                                                    |
|-----------------|----------------------------------------------------------------------------------------------------|------------------------------|---------------------------------|--------------------------------------------------------|-----------------|--------------|----------------------------------------------------------------------------------------------------|
| Ethanalyze<br>r | CPUた<br>CPUた<br>のて<br>の<br>て<br>や<br>て<br>や<br>し<br>た<br>の<br>て<br>を<br>チ<br>マ<br>を<br>チ<br>マ<br>を<br>ろ<br>の<br>て<br>や<br>し<br>た<br>い<br>の<br>の<br>て<br>の<br>の<br>て<br>の<br>の<br>て<br>の<br>の<br>て<br>ろ<br>の<br>て<br>や<br>の<br>の<br>て<br>の<br>の<br>て<br>の<br>の<br>て<br>の<br>の<br>っ<br>や<br>ち<br>や<br>っ<br>や<br>ち<br>や<br>つ<br>て<br>や<br>つ<br>て<br>や<br>つ<br>の<br>て<br>や<br>つ<br>て<br>や<br>つ<br>て<br>や<br>つ<br>て<br>ろ<br>つ<br>て<br>ろ<br>つ<br>て<br>ろ<br>つ<br>て<br>ろ<br>つ<br>て<br>ろ<br>つ<br>て<br>ろ<br>つ<br>て<br>ろ<br>つ<br>ろ<br>つ | トラフィック速<br>度の問題、遅延<br>、および輻輳 | 速度低下、<br>輻輳、およ<br>び遅延の問<br>題に最適 | 通常はコント<br>ロールプレー<br>ントラフィッ<br>クのみを認<br>し、レートは<br>制限される | N/A             | コロプン部ナ(N CPU | #ethanalyzer loo<br>interface inband<br>#ethanalyzer loo<br>interface [interfa<br>ID] display filter<br>[WORD]<br>例:<br>#ethanalyzer loo<br>interface Ethern |

|                              |                                                                                                    |                                                  |                                                                                                    |                                              | )でターレに可デプン用                      | display filter ICN                                                                                                    |
|------------------------------|----------------------------------------------------------------------------------------------------|--------------------------------------------------|----------------------------------------------------------------------------------------------------|----------------------------------------------|----------------------------------|----------------------------------------------------------------------------------------------------|
| SPAN                         | 多数のパ<br>ケットの Failed(故障)<br>キャプチ ping s、不正なパ<br>ャとミラ ケットなど<br>ーリング                                                                                                    | 断続的なト<br>ラフィック<br>損失に最適                          | スニファソフ<br>トウェアを実<br>行する外部デ<br>バイスが必要<br>TCAMリソース<br>が必要                                                                            | SPANセッ<br>ショ定<br>効/<br>気<br>が<br>あ<br>り<br>ま | コント<br>ロール<br>+デー<br>タ           | #monitor sessio<br>#description [N/<br>#source interfac<br>[port ID] #destin<br>interface [port II<br>shut                        |
| ミラー                          | Broadco<br>m<br>Nexusデ<br>バイスに<br>対しての<br>み、<br>CPU宛<br>または<br>CPU宛<br>または<br>CPUか<br>らのトラ<br>フィック<br>をキャプ<br>チャしま                                                                 | 速度低下、<br>輻輳近の問<br>題に最適                           | Broadcom<br>Nexusデバイス<br>のみ。レート<br>制 <u>限</u><br><u>(CloudScale</u><br><u>Nexus 9000は</u><br><u>SPANから</u><br><u>CPUをサポー</u><br>ト) | N/A                                          | コロプン部ナでーレに可ンーレーのリはター使能トルー シオデプン用 | プラットフォー<br>よって異なりま<br>を参照してくだ<br>。<br><u>ELAMの概要:</u><br>ユ                                                                        |
| ELAM                         | 9。<br>Nexusス<br>イッチに パケットが<br>入る(ま Nexusに到達する<br>たは ことを確認し、<br>Nexus 転送の決定を確<br>7000の 認し、パケット<br>場合は出 の変更を確認し<br>る)単一 、パケットのイ<br>のパケッ ンターフェイス<br>トをキャ /VLANを確認しま<br>プチャし す。<br>ます。 | パケットフ<br>ロー送の<br>し<br>し<br>よ<br>し<br>し<br>て<br>型 | ハのがテのガムすトがる役ー詳必ク独一を。ラ分場立ウなアャのカ用査ィっにまて理一固トニしすッてのすア解キ有リズまるクいみ                                                                        | N/A                                          | コント<br>ロール<br>+デー<br>タ           | # attach module<br>[MODULE NUN<br># debug platforr<br>internal <>                                                                 |
| Nexus 9k<br>Packet<br>Tracer | パケット<br>のパスの 接続の問題とパ<br>検出 ケット損失                                                                                                    | 断な立統力提。よなカクーのをすにのン最                              | ARPトラフィ<br>ックをキャプ<br>チャできませ<br>ん。Nexus<br>9000でのみ動<br>作                                                                            | N/A                                          | データ<br>+コン<br>トロー<br>ル           | # test packet-tra<br>src_IP [送信元IF<br>dst_IP [宛先IP] :<br>packet-tracer st<br>test packet-trace<br>stop # test pack<br>tracer show |

適

| Traceroute         | L3ホッ<br>プに関す<br>るパケッ<br>トのパコす<br>る                              | pingの失敗、ホス<br>ト/宛先/インター<br>ネットに到達で<br>きないなど                                     | パス内のさ<br>まざまなホ<br>ップを検出<br>して、L3障<br>けます。 | L3境界が壊れ<br>ている場所の<br>みを特定しま<br>す(問題自体<br>は特定しませ<br>ん)。                                                                                                    | N/A                                         | データ<br>+コン<br>トロー<br>ル | # traceroute [宛<br>引数は次のとお<br>す。<br>port、port numb<br>source、interfac<br>vrf、source-inte                                                                                            |
|--------------------|-----------------------------------------------------------------|---------------------------------------------------------------------------------|-------------------------------------------|----------------------------------------------------------------------------------------------------|---------------------------------------------|------------------------|----------------------------------------------------------------------------------------------------|
| ping               | ネットワ<br>ーク内の<br>2点間の<br>接続をテ<br>ストする                            | デバイス間の到<br>達可能性のテス<br>ト                                                         | 接続をテス<br>トするため<br>の迅速でシ<br>ンプルなツ<br>ール    | ホストが到達<br>可能かどうか<br>を識別するだ<br>けです                                                                                                    | N/A                                         | データ<br>+コン<br>トロー<br>ル | # ping [死先IP]<br>引数は次のとお<br>す。<br>count、packet-s<br>source interface<br>interval、multica<br>loopback、time<br># ip access-list                                                       |
| PACL/RAC<br>L/VACL | 特ーはVJ対出フのチ<br>定ト Aマカィキャ<br>のま Nるトッャ<br>ポた 入ラクプ                  | ホスト間の断続<br>的なパケット損<br>失、パケットが<br>Nexusに到着また<br>はNexusから出て<br>いるかどうかを<br>確認する、など | 断続的なト<br>ラフィック<br>損失に最適                   | TCAMリソース<br>が必要です。<br>一部のモジュ<br>ールでは、手<br>動による<br>TCAMカービン<br>グが必要です                                                                                                    | 持続性(適<br>用対象<br><sup>running-</sup> 設<br>定) | データ<br>+コン<br>トロー<br>ル | NAME] # ip port<br>access-group [A<br>NAME] # ip acc<br>group [ACL NAI<br>引数は次のとお<br>す。<br>deny、fragment<br>no、permit、<br>remark、show、<br>statistics、end、<br>exit、pop、pusl<br>where |
| LogFlash           | デのドなグンラフ、トスの一口にまバリにくアトッァイなイ履ター保すイロ関、カ、シイベどッ歴をバ存。スー係ロウクュルン、チデグルし | デバロマイスの突バイスのシングをパープリーダののシングのリングのリークシージンのリクティージンに供する                             | デリに持(トイー報れ続い)の時保ス)                        | Nexus 7000の<br>外口るパラムー合あ(部デーでcut<br>にーッにルすりlogflash<br>しスバテあは3<br>にスジョスは要。<br>はジパン、<br>にま<br>の<br>る<br>は<br>ジパン、<br>にま<br>の<br>る<br>の<br>の<br>の<br>の<br>の<br>の<br>の<br>の<br>の<br>の<br>の<br>の<br>の<br>の<br>の<br>の<br>の | Reload-<br>Persistent                       | データンー                  | # dir logflash:                                                                                                    |
| OBFL               | 障害や環<br>境情報な                                                    | デバイスの突然<br>のリロード/シャ                                                             | デバイスの<br>リロード時                            | 読み取りと書<br>き込みの数を                                                                                                    | Reload-<br>Persistent                       | データ<br>+コン             | # show logging onboard module                                                                                                    |

|            | どの一歴をのモルデ保なした。                                                                                                    | ットダウン、デ<br>バイスのリロー<br>ド時には、ログ<br>フラッシュデー<br>タが役立つ情報<br>を提供します                                 | に情報が保<br>( 永続のス<br>トレージ )                                                         | 制限                                         |       | トロール                   | 引数は次のとお<br>す。<br>boot-uptime、ca<br>boot-history、ca<br>first-power-on、<br>counter-stats、<br>device-version、<br>endtime、<br>environmental-<br>history、error-s<br>exception-log、<br>internal、interru<br>stats、obfl-histo<br>stat-trace、<br>starttime、statu |
|------------|----------------------------------------------------------------------------------------------------|-----------------------------------------------------------------------------------------------|-----------------------------------------------------------------------------------|--------------------------------------------|-------|------------------------|----------------------------------------------------------------------------------------------------|
| イベント履<br>歴 | 現中のスが場ていた。<br>てのプの必<br>る<br>で<br>た<br>て<br>た<br>て<br>お<br>の<br>の<br>の<br>の<br>の<br>の<br>の<br>の<br>の<br>の<br>の<br>の<br>の<br>の<br>の<br>の<br>の<br>の | Nexusのすべての<br>プロセスには、<br>CDP、STP、<br>OSPF、EIGRP、<br>BGP、vPC、<br>LACPなどの独自<br>のイベント履歴<br>があります | Nexusで実<br>行されてい<br>る特定のプ<br>ロセスのト<br>ラブィング                                       | デバイスがリ<br>ロードされる<br>と情報が失わ<br>れる(非永続<br>的) | 非永続的  | データ<br>+コン<br>トロー<br>ル | # show [PROCE<br>internal event-hi<br>[ARGUMENT]<br>引数は次のとお<br>す。<br>隣接関係, cli,<br>ント,フラッデ<br>グ, ha, hello, le<br>Isa, msgs,<br>objstore, 再配存<br>rib, segrt, spf, sj<br>trigger 統計                                                                      |
| デバッグ       | 特口対よなタ/ラ情要 ハ定セしりリイイ報な 一のスて詳アムブが場 ドプに、細ル 必合 白                                                                                                    | Nexusのすべての<br>プロセス<br>(CDP、STP、<br>OSPF、IGRP、<br>BGP、vPC、<br>LACPなど)のデ<br>バッグを実行で<br>きます      | Nexusで石のロラーをイ、にでてののシンル行話をいっていたい。<br>ないでののシンル行詳す<br>でいのとっかのがい。<br>という<br>でののシンル行話す | ネットワーク<br>パフォーマン<br>スに影響を与<br>える可能性が<br>ある | 非永続的  | データ<br>+コン<br>トロー<br>ル | # debug proces<br>[PROCESS]<br>例:<br># debug ip ospf                                                                                                    |
| ゴールド       | ハェポト(スバジなブッン、マ断ーアー //ーイュどープタオンをドコネ やパザー)ト、インド提ワンン ーモルのアラムデ診供                                                                                     | USB、ブートフ<br>ラッシュ、<br>OBFL、ASICメモ<br>リ、PCIE、ポー<br>トループバック<br>、NVRAMなどの<br>テストハードウ<br>ェア        | リ6のド障し修講が。リ(2)みウ害、正じでスー以ハア検要置こまででの出なをとす。                                          | ハードウェア<br>の問題のみを<br>検出                     | 非永続的  | N/A                    | # show diagnos<br>content module<br>show diagnostic<br>description mod<br>[#] test all                                                                                                    |
| EEM        | デバイス                                                                                                    | インターフェイ                                                                                       | Pythonスク                                                                          | EEMを設定 <b>す</b>                            | EEMスク | N/A                    | 変化します。を                                                                                                    |

| スのシャットダ<br>ウン、ファンの<br>ウン、ファンの<br>説動作、CPU使<br>周率など、何ら<br>かのアクション<br>シを実<br>行する<br>ファンを<br>要とするデバイ<br>スのアクティビ<br>ティ | リプトをサ<br>ポート | るには、ネッ<br>トワーク管理<br>者権限が必要<br>です。 | リプトと<br>トリガー<br>が設定に<br>存在する | してください。<br><u>Embedded Eve</u><br><u>Managerの設定</u> |
|----------------------------------------------------------------------------------------------------|--------------|-----------------------------------|------------------------------|-----------------------------------------------------|
|----------------------------------------------------------------------------------------------------|--------------|-----------------------------------|------------------------------|-----------------------------------------------------|

## Nexusツール

さまざまなコマンドとその構文またはオプションについて詳しく説明する必要がある場合は、 Cisco Nexus 9000シリーズスイッチ – コマンドリファレンス – Cisco.

### Ethanalyzer

Ethanalyzerは、パケットのCPUトラフィックをキャプチャするように設計されたNX-OSツールで す。このツールを使用すると、入力または出力に関係なく、CPUにヒットするものをすべてキャ プチャできます。これは、広く使用されているオープンソースのネットワークプロトコルアナラ イザWiresharkに基づいています。このツールの詳細については、『<u>Nexus 7000での</u> <u>Ethanalyzerのトラブルシューティングガイド:シスコ</u>』を参照してください。

Ethanalyzerは通常、スーパーバイザとの間でやり取りされるすべてのトラフィックをキャプチャ します。つまり、インターフェイス固有のキャプチャをサポートしません。特定のインターフェ イスの拡張機能は、より新しいコードポイントの一部のプラットフォームで利用できます。また 、Ethanalyzerは、ハードウェアスイッチングではなく、CPUスイッチングされたトラフィックの みをキャプチャします。たとえば、インバンドインターフェイス、管理インターフェイス、また はフロントパネルポート(サポートされている場合)のいずれかでトラフィックをキャプチャで きます。

Nexus9000\_A(config-if-range)# ethanalyzer local interface inband Capturing on inband 2020-02-18 01:40:55.183177 cc:98:91:fc:55:8b -> 01:80:c2:00:00:00 STP RST. Root = 32768/1/cc:98:91:fc:55:80 Cost = 0 Port = 0x800b 2020-02-18 01:40:55.184031 f8:b7:e2:49:2d:f2 -> 01:80:c2:00:00:0e LLC U, func=UI; SNAP, OUI 0x00000C (Cisco), PID 0x0134 2020-02-18 01:40:55.184096 f8:b7:e2:49:2d:f5 -> 01:80:c2:00:00:0e LLC U, func=UI; SNAP, OUI 0x00000C (Cisco), PID 0x0134 2020-02-18 01:40:55.184147 f8:b7:e2:49:2d:f4 -> 01:80:c2:00:00:0e LLC U, func=UI; SNAP, OUI 0x00000C (Cisco), PID 0x0134 2020-02-18 01:40:55.184190 f8:b7:e2:49:2d:f3 -> 01:80:c2:00:00:0e LLC U, func=UI; SNAP, OUI 0x00000C (Cisco), PID 0x0134 2020-02-18 01:40:55.493543 dc:f7:19:1b:f9:85 -> 01:80:c2:00:00:00 STP RST. Root = 32768/1/dc:f7:19:1b:f9:80 Cost = 0 Port = 0x8005 2020-02-18 01:40:56.365722 0.0.0.0 -> 255.255.255.255 DHCP DHCP Discover - Transaction ID 0xc82a6d3 2020-02-18 01:40:56.469094 f8:b7:e2:49:2d:b4 -> 01:80:c2:00:00:0e LLC U, func=UI; SNAP, OUI 0x00000C (Cisco), PID 0x0134 2020-02-18 01:40:57.202658 cc:98:91:fc:55:8b -> 01:80:c2:00:00:00 STP RST. Root = 32768/1/cc:98:91:fc:55:80 Cost = 0 Port = 0x800b 0.0.0.0 -> 255.255.255.255 DHCP DHCP Discover - Transaction ID 2020-02-18 01:40:57.367890 0xc82a6d3 10 packets captured

```
Nexus9000_A(config-if-range)# ethanalyzer local interface mgmt
Capturing on mgmt0
2020-02-18 01:53:07.055100 cc:98:91:fc:55:94 -> 01:80:c2:00:00:00 STP RST. Root =
32768/46/84:8a:8d:7d:a2:80 Cost = 4 Port = 0x8014
2020-02-18 01:53:09.061398 cc:98:91:fc:55:94 -> 01:80:c2:00:00 STP RST. Root =
32768/46/84:8a:8d:7d:a2:80 Cost = 4 Port = 0x8014
2020-02-18 01:53:11.081596 cc:98:91:fc:55:94 -> 01:80:c2:00:00:00 STP RST. Root =
32768/46/84:8a:8d:7d:a2:80 Cost = 4 Port = 0x8014
2020-02-18 01:53:13.080874 cc:98:91:fc:55:94 -> 01:80:c2:00:00:00 STP RST. Root =
32768/46/84:8a:8d:7d:a2:80  Cost = 4  Port = 0x8014
2020-02-18 01:53:15.087361 cc:98:91:fc:55:94 -> 01:80:c2:00:00:00 STP RST. Root =
32768/46/84:8a:8d:7d:a2:80 Cost = 4 Port = 0x8014
2020-02-18 01:53:17.090164 cc:98:91:fc:55:94 -> 01:80:c2:00:00:00 STP RST. Root =
32768/46/84:8a:8d:7d:a2:80 Cost = 4 Port = 0x8014
2020-02-18 01:53:19.096518 cc:98:91:fc:55:94 -> 01:80:c2:00:00:00 STP RST. Root =
32768/46/84:8a:8d:7d:a2:80 Cost = 4 Port = 0x8014
2020-02-18 01:53:20.391215 00:be:75:5b:d9:00 -> 01:00:0c:cc:cc:cc CDP Device ID:
Nexus9000_A(FD021512ZES) Port ID: mgmt0
2020-02-18 01:53:21.119464 cc:98:91:fc:55:94 -> 01:80:c2:00:00:00 STP RST. Root =
32768/46/84:8a:8d:7d:a2:80 Cost = 4 Port = 0x8014
2020-02-18 01:53:23.126011 cc:98:91:fc:55:94 -> 01:80:c2:00:00:00 STP RST. Root =
32768/46/84:8a:8d:7d:a2:80 Cost = 4 Port = 0x8014
10 packets captured
Nexus9000-A# ethanalyzer local interface front-panel eth1/1
Capturing on 'Eth1-1'
1 2022-07-15 19:46:04.698201919 28:ac:9e:ad:5c:b8 01:80:c2:00:00:00 STP 53 RST. Root =
32768/1/28:ac:9e:ad:5c:b7 Cost = 0 Port = 0x8001
2 2022-07-15 19:46:04.698242879 28:ac:9e:ad:5c:b8 01:00:0c:cc:cc:cd STP 64 RST. Root =
32768/1/28:ac:9e:ad:5c:b7 Cost = 0 Port = 0x8001
3 2022-07-15 19:46:04.698314467 28:ac:9e:ad:5c:b8 01:00:0c:cc:cc:cd STP 64 RST. Root =
32768/10/28:ac:9e:ad:5c:b7 Cost = 0 Port = 0x8001
4 2022-07-15 19:46:04.698386112 28:ac:9e:ad:5c:b8 01:00:0c:cc:cc:cd STP 64 RST. Root =
32768/20/28:ac:9e:ad:5c:b7 Cost = 0 Port = 0x8001
5 2022-07-15 19:46:04.698481274 28:ac:9e:ad:5c:b8 01:00:0c:cc:cc:cd STP 64 RST. Root =
32768/30/28:ac:9e:ad:5c:b7 Cost = 0 Port = 0x8001
6 2022-07-15 19:46:04.698555784 28:ac:9e:ad:5c:b8 01:00:0c:cc:cc:cd STP 64 RST. Root =
32768/40/28:ac:9e:ad:5c:b7 Cost = 0 Port = 0x8001
7 2022-07-15 19:46:04.698627624 28:ac:9e:ad:5c:b8 01:00:0c:cc:cc:cd STP 64 RST. Root =
32768/50/28:ac:9e:ad:5c:b7 Cost = 0 Port = 0x8001
```

次の出力は、Ethanalyzerでキャプチャできるメッセージの一部を示しています。デフォルトでは 、Ethanalyzerは最大10パケットしかキャプチャしないことに注意してください。ただし、このコ マンドを使用すると、パケットを無期限にキャプチャするようにCLIに要求できます。Ctrl+Cを使 用してキャプチャモードを終了します。

Nexus9000\_A(config-if-range)# ethanalyzer local interface inband limit-captured-frames 0 Capturing on inband 2020-02-18 01:43:30.542588 f8:b7:e2:49:2d:f2 -> 01:80:c2:00:00:0e LLC U, func=UI; SNAP, OUI 0x00000C (Cisco), PID 0x0134 2020-02-18 01:43:30.542626 f8:b7:e2:49:2d:f5 -> 01:80:c2:00:00:0e LLC U, func=UI; SNAP, OUI 0x00000C (Cisco), PID 0x0134 2020-02-18 01:43:30.542873 f8:b7:e2:49:2d:f4 -> 01:80:c2:00:00:0e LLC U, func=UI; SNAP, OUI 0x00000C (Cisco), PID 0x0134 2020-02-18 01:43:30.542892 f8:b7:e2:49:2d:f3 -> 01:80:c2:00:00:0e LLC U, func=UI; SNAP, OUI 0x00000C (Cisco), PID 0x0134 2020-02-18 01:43:31.596841 dc:f7:19:1b:f9:85 -> 01:80:c2:00:00 STP RST. Root = 32768/1/dc:f7:19:1b:f9:80 Cost = 0 Port = 0x8005 2020-02-18 01:43:31.661089 f8:b7:e2:49:2d:b2 -> 01:80:c2:00:00:0e LLC U, func=UI; SNAP, OUI 0x00000C (Cisco), PID 0x0134 2020-02-18 01:43:31.661114 f8:b7:e2:49:2d:b3 -> 01:80:c2:00:00:0e LLC U, func=UI; SNAP, OUI 0x00000C (Cisco), PID 0x0134

2020-02-18 01:43:31.661324 f8:b7:e2:49:2d:b5 -> 01:80:c2:00:00:0e LLC U, func=UI; SNAP, OUI 0x00000C (Cisco), PID 0x0134 2020-02-18 01:43:31.776638 cc:98:91:fc:55:8b -> 01:80:c2:00:00:00 STP RST. Root = 32768/1/cc:98:91:fc:55:80 Cost = 0 Port = 0x800b 2020-02-18 01:43:33.143814 f8:b7:e2:49:2d:b4 -> 01:80:c2:00:00:0e LLC U, func=UI; SNAP, OUI 0x00000C (Cisco), PID 0x0134 2020-02-18 01:43:33.596810 dc:f7:19:1b:f9:85 -> 01:80:c2:00:00:00 STP RST. Root = 32768/1/dc:f7:19:1b:f9:80 Cost = 0 Port = 0x8005 2020-02-18 01:43:33.784099 cc:98:91:fc:55:8b -> 01:80:c2:00:00:00 STP RST. Root = 32768/1/cc:98:91:fc:55:80 Cost = 0 Port = 0x800b 2020-02-18 01:43:33.872280 f8:b7:e2:49:2d:f2 -> 01:80:c2:00:00:0e LLC U, func=UI; SNAP, OUI 0x00000C (Cisco), PID 0x0134 2020-02-18 01:43:33.872504 f8:b7:e2:49:2d:f5 -> 01:80:c2:00:00:0e LLC U, func=UI; SNAP, OUI 0x00000C (Cisco), PID 0x0134 2020-02-18 01:43:33.872521 f8:b7:e2:49:2d:f4 -> 01:80:c2:00:00:0e LLC U, func=UI; SNAP, OUI 0x00000C (Cisco), PID 0x0134 15 packets captured Ethanalyzerでフィルタを使用して、特定のトラフィックに焦点を当てることもできます。

ethanalzyerで使用できるフィルタには、キャプチャフィルタと表示フィルタという2種類があり ます。キャプチャフィルタは、キャプチャフィルタで定義された基準に一致するトラフィックの みをキャプチャします。表示フィルタはすべてのトラフィックをキャプチャしますが、表示フィ ルタで定義された基準に一致するトラフィックだけが表示されます。

Nexus9000\_B# ping 10.82.140.106 source 10.82.140.107 vrf management count 2
PING 10.82.140.106 (10.82.140.106) from 10.82.140.107: 56 data bytes
64 bytes from 10.82.140.106: icmp\_seq=0 ttl=254 time=0.924 ms
64 bytes from 10.82.140.106: icmp\_seq=1 ttl=254 time=0.558 ms

Nexus9000\_A(config-if-range)# ethanalyzer local interface mgmt display-filter icmp Capturing on mgmt0

2020-02-18 01:58:04.403295 10.82.140.107 -> 10.82.140.106 ICMP Echo (ping) request 2020-02-18 01:58:04.403688 10.82.140.106 -> 10.82.140.107 ICMP Echo (ping) reply 2020-02-18 01:58:04.404122 10.82.140.107 -> 10.82.140.106 ICMP Echo (ping) request 2020-02-18 01:58:04.404328 10.82.140.106 -> 10.82.140.107 ICMP Echo (ping) reply

4 packets captured

また、詳細オプションを使用してパケットをキャプチャし、Wiresharkと同様に端末で表示することもできます。これにより、パケットのDissector結果に基づいて完全なヘッダー情報を確認できます。たとえば、フレームが暗号化されている場合、暗号化されたペイロードは表示されません。例:

Nexus9000\_A(config-if-range)# ethanalyzer local interface mgmt display-filter icmp detail Capturing on mgmt0 Frame 2 (98 bytes on wire, 98 bytes captured) Arrival Time: Feb 18, 2020 02:02:17.569801000 [Time delta from previous captured frame: 0.075295000 seconds] [Time delta from previous displayed frame: 0.075295000 seconds] [Time since reference or first frame: 0.075295000 seconds] Frame Number: 2 Frame Length: 98 bytes Capture Length: 98 bytes [Frame is marked: False] [Protocols in frame: eth:ip:icmp:data] Ethernet II, Src: 00:be:75:5b:de:00 (00:be:75:5b:de:00), Dst: 00:be:75:5b:d9:00 (00:be:75:5b:d9:00) Destination: 00:be:75:5b:d9:00 (00:be:75:5b:d9:00) Address: 00:be:75:5b:d9:00 (00:be:75:5b:d9:00) .... ...0 .... .... = IG bit: Individual address (unicast) .... ..0. .... .... = LG bit: Globally unique address (factory default)

Type: IP (0x0800) >>>>>Output Clipped Ethanalyzerを使用すると、次のことができます。

- ・出力(PCAPファイル)をさまざまなターゲットファイルシステム上の指定したファイル名 に書き込みます。ブートフラッシュ、ログフラッシュ、USBなど保存したファイルをデバイ スの外部に転送し、必要に応じてWiresharkで表示できます。
- ブートフラッシュからファイルを読み取り、端末に表示します。CPUインターフェイスから 直接読み取るのと同様に、detailキーワードを使用すると、完全なパケット情報を表示するこ ともできます。

さまざまなインターフェイスソースと出力オプションについては、この例を参照してください。

```
Nexus9000_A# ethanalyzer local interface mgmt capture-filter "host 10.82.140.107" write
bootflash:TEST.PCAP
Capturing on mgmt0
10
Nexus9000_A# dir bootflash:
            Feb 11 02:59:04 2020 .rpmstore/
      4096
            Feb 12 02:57:36 2020
       4096
                                    .swtam/
              Feb 17 21:59:49 2020 09b0b204-a292-4f77-b479-lcalc4359d6f.config
       2783
       1738 Feb 17 21:53:50 2020 20200217_215345_poap_4168_init.log
      7169 Mar 01 04:41:55 2019 686114680.bin
       4411 Nov 15 15:07:17 2018 EBC-SC02-M2_303_running_config.txt
   13562165 Oct 26 06:15:35 2019 GBGBLD4SL01DRE0001-CZ07-
       590 Jan 10 14:21:08 2019 MDS20190110082155835.lic
       1164 Feb 18 02:18:15 2020 TEST.PCAP
>>>>>Output Clipped
Nexus9000_A# copy bootflash: ftp:
Enter source filename: TEST.PCAP
Enter vrf (If no input, current vrf 'default' is considered): management
Enter hostname for the ftp server: 10.122.153.158
Enter username: calo
Password:
***** Transfer of file Completed Successfully *****
Copy complete, now saving to disk (please wait)...
Copy complete.
Nexus9000_A# ethanalyzer local read bootflash:TEST.PCAP
2020-02-18 02:18:03.140167 10.82.140.107 -> 10.82.140.106 ICMP Echo (ping) request
2020-02-18 02:18:03.140563 10.82.140.106 -> 10.82.140.107 ICMP Echo (ping) reply
2020-02-18 02:18:15.663901 10.82.140.107 -> 10.82.140.106 ICMP Echo (ping) request
2020-02-18 02:18:15.664303 10.82.140.106 -> 10.82.140.107 ICMP Echo (ping) reply
2020-02-18 02:18:15.664763 10.82.140.107 -> 10.82.140.106 ICMP Echo (ping) request
2020-02-18 02:18:15.664975 10.82.140.106 -> 10.82.140.107 ICMP Echo (ping) reply
2020-02-18 02:18:15.665338 10.82.140.107 -> 10.82.140.106 ICMP Echo (ping) request
2020-02-18 02:18:15.665536 10.82.140.106 -> 10.82.140.107 ICMP Echo (ping) reply
2020-02-18 02:18:15.665864 10.82.140.107 -> 10.82.140.106 ICMP Echo (ping) request
2020-02-18 02:18:15.666066 10.82.140.106 -> 10.82.140.107 ICMP Echo (ping) reply
RTP-SUG-BGW-1# ethanalyzer local interface front-panel eth1-1 write bootflash:e1-1.pcap
Capturing on 'Ethl-1'
10
RTP-SUG-BGW-1# ethanalyzer local read bootflash:e1-1.pcap detail
Frame 1: 53 bytes on wire (424 bits), 53 bytes captured (424 bits) on interface Eth1-1, id 0
    Interface id: 0 (Eth1-1)
        Interface name: Eth1-1
    Encapsulation type: Ethernet (1)
```

Arrival Time: Jul 15, 2022 19:59:50.696219656 UTC
[Time shift for this packet: 0.00000000 seconds]
Epoch Time: 1657915190.696219656 seconds
[Time delta from previous captured frame: 0.000000000 seconds]
[Time delta from previous displayed frame: 0.00000000 seconds]
[Time since reference or first frame: 0.00000000 seconds]
Frame Number: 1
Frame Length: 53 bytes (424 bits)
Capture Length: 53 bytes (424 bits)
[Frame is marked: False]
[Frame is ignored: False]
[Protocols in frame: eth:llc:stp]

### SPAN

SPANはSwitchPort Analyzer(スイッチポートアナライザ)の略で、インターフェイスからのす べてのトラフィックをキャプチャし、そのトラフィックを宛先ポートにミラーリングするために 使用されます。宛先ポートは通常、ネットワークアナライザツール(Wiresharkを実行している PCなど)に接続し、これらのポートを通過するトラフィックを分析できるようにします。単一の ポートからのトラフィック、または複数のポートとVLANからのトラフィックに対してSPANを実 行できます。

SPANセッションには、送信元ポートと宛先ポートが含まれます。送信元ポートは、イーサネットポート(サブインターフェイスなし)、ポートチャネル、スーパーバイザのインバンドインターフェイスにすることができ、同時に宛先ポートにすることはできません。さらに、9300および 9500プラットフォームなどの一部のデバイスでは、FEX(ファブリックエクステンダ)ポートも サポートされています。宛先ポートには、イーサネットポート(アクセスまたはトランク)、ポ ートチャネル(アクセスまたはトランク)を使用できます。9300アップリンクポートなどの一部 のデバイスもサポートされますが、FEXポートは宛先をサポートしません。

複数のSPANセッションを入力/出力/両方に設定できます。個々のデバイスがサポートできる SPANセッションの総数には制限があります。たとえば、Nexus 9000では最大32のセッションを サポートできますが、Nexus 7000では16のセッションしかサポートできません。これをCLIで確 認するか、使用する製品のSPAN設定ガイドを参照してください。

NX-OSリリースと製品タイプごとに、サポートされるインターフェイスのタイプと機能が異なる ことに注意してください。使用する製品とバージョンの最新の設定ガイドラインと制限事項を参 照してください。Nexus 9000とNexus 7000のリンクは次のとおりです。

<u>Cisco Nexus 9000シリーズNX-OSシステム管理設定ガイド、リリース9.3(x):SPANの設定[Cisco Nexus 9000シリーズスイッチ]:シスコ</u>

<u>Cisco Nexus 7000シリーズNX-OSシステム管理設定ガイド – SPANの設定[Cisco Nexus 7000シリ</u> <u>ーズスイッチ] – シスコ</u>

SPANセッションにはさまざまなタイプがあります。一般的なタイプの一部を次に示します。

- ローカルSPAN:送信元ホストと宛先ホストの両方がスイッチに対してローカルである SPANセッションのタイプ。つまり、SPANセッションの設定に必要なすべての設定は、単一のスイッチ、つまり送信元と宛先のホストポートが存在するスイッチに適用されます。
- リモートSPAN(RSPAN):送信元ホストと宛先ホストがスイッチに対してローカルでない SPANセッションのタイプ。つまり、1つのスイッチに送信元RSPANセッションを設定し、 宛先スイッチに宛先RSPANを設定して、RSPAN VLANを使用して接続を拡張します。
- 注:RSPANはNexusではサポートされていません

- 拡張リモートSPAN(ERSPAN):スイッチは、コピーされたフレームをGRE(Generic Routing Encapsulation)トンネルヘッダーでカプセル化し、パケットを設定された宛先にルーティング します。カプセル化スイッチとカプセル化解除スイッチ(2つの異なるデバイス)に送信元セ ッションと宛先セッションを設定します。これにより、レイヤ3ネットワーク上でトラフィ ックをSPANできます。
- SPAN-to-CPU: 宛先ポートがスーパーバイザまたはCPUである特別なタイプのSPANセッションに与えられる名前。これはローカルSPANセッションの形式であり、標準SPANセッションを使用できない場合に使用できます。一般的な原因には次のものがあります。使用可能または適切なSPAN宛先ポートがない、サイトにアクセスできない、またはサイトが管理されていない、SPAN宛先ポートに接続できるデバイスがない、などがあります。詳細については、次のリンクを参照してください。Nexus 9000 Cloud Scale ASIC NX-OS SPAN-to-CPU Procedure - Cisco。SPANからCPUへのレートはCoPP(コントロールプレーンポリシング)によって制限されるため、注意が必要です sniffing ポリサーを超える1つ以上の送信元インターフェイスでは、SPANからCPUへのセッションでドロップが発生する可能性があります。この場合、データは回線上にあるものの100%反射されないため、SPANからCPUへの変換は、高いデータレートや断続的な損失を伴うシナリオのトラブルシューティングには必ずしも適切ではありません。SPANをCPUセッションに設定し、管理上これを有効にしたら、Ethanalyzerを実行して、CPUに送信されるトラフィックを確認し、それに応じて分析を実行する必要があります。

次に、Nexus 9000スイッチで簡単なローカルSPANセッションを設定する方法の例を示します。

Nexus9000\_A(config-monitor)# monitor session ? \*\*\* No matching command found in current mode, matching in (config) mode \*\*\* <1-32> all All sessions Nexus9000\_A(config)# monitor session 10 Nexus9000\_A(config-monitor)#? description Session description (max 32 characters) destination Destination configuration filter Filter configuration mtu Set the MTU size for SPAN packets no Negate a command or set its defaults Show running system information show Shut a monitor session shut source Source configuration Go to exec mode end Exit from command interpreter exit Pop mode from stack or restore from name qoq push Push current mode to stack or save it under name Shows the cli context you are in where Nexus9000\_A(config-monitor)# description Monitor\_Port\_e1/1 Nexus9000\_A(config-monitor)# source interface ethernet 1/1 Nexus9000\_A(config-monitor)# destination interface ethernet 1/10 Nexus9000\_A(config-monitor)# no shut 次の例は、起動されたSPAN to CPUセッションの設定を示し、Ethanalyzerを使用してトラフィッ クをキャプチャします。

### N9000-A#show run monitor

destination interface sup-eth0 << this is what sends the traffic to CPU no shut

RTP-SUG-BGW-1# ethanalyzer local interface inband mirror limit-c 0 Capturing on 'ps-inb' 2020-02-18 02:18:03.140167 10.82.140.107 -> 10.82.140.106 ICMP Echo (ping) request 2020-02-18 02:18:15.663901 10.82.140.107 -> 10.82.140.106 ICMP Echo (ping) request

### Dmirror

Dmirrorは、BroadcomベースのNexusプラットフォーム用のSPAN-TO-CPUセッションの一種で す。概念はSPAN-to-CPUと同じで、レートは50 pps(パケット/秒)に制限されています。この 機能は、bcm-shell CLIを使用して内部データパスをデバッグするために実装されました。関連す る制限事項があるため、ユーザがSupにSPANセッションを設定できるNX-OS CLIはありません。 これは、制御トラフィックに影響を与え、CoPPクラスを消費する可能性があるためです。

### • ELAM

ELAMはEmbedded Logic Analyzer Moduleの略です。ASICを調べ、単一の**パケット**に対してどの ような転送が決定されるかを判断する機能を提供します。そのため、ELAMを使用すると、パケ ットがフォワーディングエンジンに到達するかどうか、およびどのポート/VLAN情報に到達する かを特定できます。また、L2 ~ L4のパケット構造と、パケットに変更が加えられたかどうかを 確認できます。

ELAMはアーキテクチャに依存し、パケットをキャプチャする手順は内部アーキテクチャに基づ いてプラットフォームごとに異なることを理解することが重要です。ツールを正しく適用するに は、ハードウェアのASICマッピングを知っている必要があります。Nexus 7000では、1つのパケ ットに対して2つのキャプチャが取得されます。1つは**データバス(DBUS)**の決定前、もう1つは**結 果バス(RBUS)**の決定後です。DBUS情報を表示すると、パケットが受信された場所とレイヤ2 ~ 4の情報を確認できます。RBUSの結果には、パケットの転送先と、フレームが変更されたかどう かが表示されます。DBUSとRBUSのトリガーを設定し、準備が整っていることを確認してから、 パケットをリアルタイムでキャプチャする必要があります。各種ラインカードの手順は次のとお りです。

さまざまなELAM手順の詳細については、次の表のリンクを参照してください。

| ELAM の概要                        | <u>ELAMの概要:シスコ</u>                           |
|---------------------------------|----------------------------------------------|
| Nexus 7K F1モジ<br>ュール            | <u>Nexus 7000 F1モジュールのELAM手順:シスコ</u>         |
| Nexus 7K F2モジ<br>ュール            | <u>Nexus 7000 F2モジュールのELAM手順:シスコ</u>         |
| Nexus 7K F3モジ<br>ュール            | <u>F3- ELAMの例</u>                            |
| Nexus 7K Mモジ<br>ュール             | <u>Nexus 7000 MシリーズモジュールのELAM手順:シスコ</u>      |
| Nexus 7K<br>M1/M2および<br>F2モジュール | <u>M1/M2、F2およびEthanalyzer向けNexus 7K ELAM</u> |
| Nexus 7K M3モジ<br>ュール            | <u>Nexus 7000 M3モジュールのELAM手順:シスコ</u>         |

Nexus 7000向けELAM - M1/M2(Eurekaプラットフォーム)

• show moduleコマンドを使用して、モジュール番号を確認します。

attach module x(xはモジュール番号)を使用してモジュールに接続します。

• show hardware internal dev-port-mapコマンドを使用して内部ASICマッピングを確認し、

### L2LKPとL3LKPを確認します。

Nexus7000(config)#**show module** 

| Mod | Ports | Module-Type               | Model          | Status     |  |  |  |
|-----|-------|---------------------------|----------------|------------|--|--|--|
|     |       |                           |                |            |  |  |  |
| 1   | 0     | Supervisor Module-2       | N7K-SUP2E      | active *   |  |  |  |
| 2   | 0     | Supervisor Module-2       | N7K-SUP2E      | ha-standby |  |  |  |
| 3   | 48    | 1/10 Gbps Ethernet Module | N7K-F248XP-25E | ok         |  |  |  |
| 4   | 24    | 10 Gbps Ethernet Module   | N7K-M224XP-23L | ok         |  |  |  |

Nexus7000(config)# attach module 4 Attaching to module 4 ... To exit type 'exit', to abort type '\$.' Last login: Fri Feb 14 18:10:21 UTC 2020 from 127.1.1.1 on pts/0

#### module-4# show hardware internal dev-port-map

\_\_\_\_\_ CARD\_TYPE: 24 port 10G >Front Panel ports:24 \_\_\_\_\_ Dev role Abbr num\_inst: Device name \_\_\_\_\_ DEV\_QUEUEING QUEUE 4 > Skytrain DEV\_REWRITE RWR\_0 4 > Valkvrie > Eureka DEV\_LAYER\_2\_LOOKUP L2LKP 2 > Lamira DEV\_LAYER\_3\_LOOKUP L3LKP 2 DEV\_ETHERNET\_MAC > Garuda MAC 0 2 DEV PHY PHYS 6 > EDC > Sacramento Xbar ASIC DEV\_SWITCH\_FABRIC SWICHF 1 +----------- TO ASIC INSTANCE MAP+++------+------FP port | PHYS | SECUR | MAC\_0 | RWR\_0 | L2LKP | L3LKP | QUEUE | SWICHF 0,1 0 0 0,1 0 1 0 0 0 0,1 0,1 0,1 0 0,1 0,1 0 0,1 0 0,1 0,1 0,1 б 0,1 0 0,1 0 0,1 0,1 0 0,1 0,1 0 0,1 0,1 0,1 0 0,1 0 0,1 0 0,1 0,1 2,3 2,3 1 2,3 2,3 2,3 2,3 2,3 2,3 2,3 2,3 2,3 2,3 2,3 2,3 2,3 2,3 2,3 2,3 2,3 2,3 2,3 2,3 2,3 1 2,3 +------

•まず、L2でパケットをキャプチャし、転送の決定が正しいかどうかを確認します。これを行

うには、L2LKPマッピングカラムを調べて、ポートに対応するASICインスタンス#を特定し ます。

次に、elam asic eureka instance xコマンドを使用して、このインスタンスでELAMを実行しますxはASICインスタンス番号で、DBUSとRBUSのトリガーを設定します。statusコマンドを使用してトリガーのステータスを確認し、トリガーが設定されていることを確認します。

module-4(eureka-elam)# trigger dbus dbi ingress ipv4 if source-ipv4-address 192.0.2.2
destination-ipv4-address 192.0.2.4 rbi-corelate
module-4(eureka-elam)# trigger rbus rbi pb1 ip if cap2 1

module-4(eureka-elam)# status

Slot: 4, Instance: 1
EU-DBUS: Configured
trigger dbus dbi ingress ipv4 if source-ipv4-address 192.168.10.1
EU-RBUS: Configured
trigger rbus rbi pb1 ip if cap2 1

 startコマンドを使用してトリガーをアクティブ化し、statusコマンドを使用してトリガーのス テータスを確認し、トリガーが武装していることを確認します。

module-4(eureka-elam)# start
module-4(eureka-elam)# status

Slot: 4, Instance: 1 EU-DBUS: Armed <<<<<< trigger dbus dbi ingress ipv4 if source-ipv4-address 192.168.10.1 EU-RBUS: Armed <<<<<<< trigger rbus rbi pb1 ip if cap2 1

 トリガーが武装していることをステータスが示すと、キャプチャの準備が整います。この時 点で、トラフィックを送信し、トリガーが実際にトリガーされたかどうかを確認するために ステータスを再度チェックする必要があります。

module-4(eureka-elam)# status

 トリガーされたら、rbusとdbusの両方のパケットシーケンス番号をチェックして、両方が同 じパケットをキャプチャしたことを確認します。これは、show dbus | i seq;show rbus | i seq。シーケンス番号が一致する場合、dbusとrbusの内容を表示できます。そうでない場合 は、同じパケットをキャプチャできるようになるまで、キャプチャを再実行します。

注:より正確に処理するには、ELAMを常に複数回実行して、転送の問題を確認します。

- rbusとdbusの内容は、show dbusコマンドとshow rbusコマンドで表示できます。キャプチャ で重要なのは、シーケンス番号と送信元/宛先インデックスです。Dbusは、パケットを受信し たポートを示すソースインデックスを表示します。Rbusは、パケットの転送先ポートの宛先 インデックスを示します。また、送信元と宛先のIP/MACアドレスおよびVLAN情報も確認で きます。
- ・送信元と宛先のインデックス(LTLインデックスとも呼ばれます)を使用して、show system internal pixm info ltl #コマンドで関連する前面パネルポートを確認できます。

Nexus 7000向けELAM - M1/M2(Lamiraプラットフォーム)

手順はLamiraプラットフォームでも同じですが、いくつかの違いがあります。

- ・キーワードLamira elam asic lamiraインスタンスxを指定してELAMを実行します。
- ELAMをトリガーするコマンドは次のとおりです。

module-4(lamira-elam)#trigger dbus ipv4 if source-ipv4-address 192.0.2.2 destination-ipv4address 192.0.2.4 module-4(lamira-elam)# trigger rbus

• statusコマンドを使用してステータスをチェックし、トラフィックを送信する前に状態が Armedであり、トラフィックをキャプチャした後にトリガーされることを確認します。

•その後、dbusとshow busの出力を、Eurekaで示されているのと同じように解釈できます。 Nexus 7000向けELAM:F2/F2E(Clipper Platform)

ここでも、手順は似ていますが、トリガーのみが異なります。相違点は次のとおりです。

キーワードClipper elam asic clipper instance xを指定してELAMを実行し、レイヤ2またはレイヤ3モードを指定します。

module-4# elam asic clipper instance 1
module-4(clipper-elam)#

• ELAMをトリガーするコマンドは次のとおりです。

module-4(clipper-l2-elam)# trigger dbus ipv4 ingress if source-ipv4-address 192.0.2.3
destination-ipv4-address 192.0.2.2

module-4(clipper-l2-elam)# trigger rbus ingress if trig

 statusコマンドを使用してステータスをチェックし、トラフィックを送信する前に状態が Armedであり、トラフィックをキャプチャした後にトリガーされることを確認します。

その後、dbusとshow busの出力を、Eurekaで示されているのと同じように解釈できます。
 Nexus 7000向けELAM - F3(フランカープラットフォーム)

ここでも、手順は似ていますが、トリガーのみが異なります。相違点は次のとおりです。

キーワードFlanker elam asic flanker instance xを指定してELAMを実行し、レイヤ2またはレイヤ3モードを指定します。

module-4# elam asic flanker instance 1
module-4(flanker-elam)#

• ELAMをトリガーするコマンドは次のとおりです。

module-9(fln-l2-elam)# trigger dbus ipv4 if destination-ipv4-address 10.1.1.2
module-9(fln-l2-elam)# trigger rbus ingress if trig

- statusコマンドを使用してステータスをチェックし、トラフィックを送信する前に状態が Armedであり、トラフィックをキャプチャした後にトリガーされることを確認します。
- ・その後、Eurekaに示すように、dbusとrbusの出力を同様に解釈できます。

Nexus 9000向けELAM (Tahoeプラットフォーム)

Nexus 9000では、手順はNexus 7000とは少し異なります。Nexus 9000については、「<u>Nexus</u> <u>9000 Cloud Scale ASIC (Tahoe) NX-OS ELAM - Cisco</u>

- ・最初に、show hardware internal tah interface #コマンドを使用して、インターフェイスのマッピングを確認します。この出力で最も重要な情報は、ASIC #、Slice #、およびsource ID (srcid) #です。
- また、show system internal ethpm info interface #コマンドを使用して、この情報を再確認することもできます | i src。ここで重要なことは、前述した値に加えて、dpidとdmodの値です。
- show moduleコマンドを使用して、モジュール番号を確認します。
- attach module x(xはモジュール番号)を使用してモジュールに接続します。
- module-1# debug platform internal tah elam asic #コマンドを使用して、モジュールで ELAMを実行します。
- キャプチャするトラフィックの種類(L2、L3、GREやVXLANなどのカプセル化されたトラフィックなど)に基づいて、内側または外側のトリガーを設定します。

Nexus9000(config)# attach module 1 module-1# debug platform internal tah elam asic 0 module-1(TAH-elam)# trigger init asic # slice # lu-a2d 1 in-select 6 out-select 0 use-src-id # module-1(TAH-elam-insel6)# reset module-1(TAH-elam-insel6)# set outer ipv4 dst\_ip 192.0.2.1 src\_ip 192.0.2.2

 トリガーが設定されたら、startコマンドでELAMを開始し、トラフィックを送信し、reportコ マンドで出力を表示します。レポートの出力には、発信インターフェイスと着信インターフ ェイス、およびVLAN ID、送信元と宛先のIP/MACアドレスが表示されます。

SUGARBOWL ELAM REPORT SUMMARY slot - 1, asic - 1, slice - 1

Incoming Interface: Eth1/49
Src Idx : 0xd, Src BD : 10
Outgoing Interface Info: dmod 1, dpid 14
Dst Idx : 0x602, Dst BD : 10

Packet Type: IPv4
Dst MAC address: CC:46:D6:6E:28:DB
Src MAC address: 00:FE:C8:0E:27:15
.1q Tag0 VLAN: 10, cos = 0x0
Dst IPv4 address: 192.0.2.1
Src IPv4 address: 192.0.2.2

Ver = 4, DSCP = 0, Don't Fragment = 0 Proto = 1, TTL = 64, More Fragments = 0 Hdr len = 20, Pkt len = 84, Checksum = 0x667f Nexus 9000向けELAM (NorthStarプラットフォーム)

NorthStarプラットフォームの手順はTahoeプラットフォームと同じですが、唯一の違いは、 ELAMモードに入るとキーワード**ns**がtahの代わりに使用されることです。

module-1#debug platform internal <u>ns</u> elam asic 0

### N9K Packet Tracer

Nexus 9000 packet tracerツールを使用してパケットのパスを追跡できます。フロー統計情報のカ ウンタが組み込まれているため、断続的または完全なトラフィック損失シナリオに役立ちます。 これは、TCAMリソースが制限されているか、他のツールを実行できない場合に非常に役立ちま す。さらに、このツールではARPトラフィックをキャプチャできず、Wiresharkなどのパケットコ ンテンツの詳細は表示されません。

パケットトレーサを設定するには、次のコマンドを使用します。

N9K-9508#test packet-tracer src\_ip

詳細については、「<u>Nexus 9000:Packet Tracerツールの説明 – シスコ</u>

### • traceroute $\succeq$ ping

これらのコマンドは、接続の問題を迅速に特定できる、最も有用な2つのコマンドです。

PingはInternet Control Message Protocol(ICMP)を使用して特定の宛先にICMPエコーメッセージ を送信し、その宛先からのICMPエコー応答を待ちます。ホスト間のパスが問題なく正常に動作し ている場合は、応答が返され、pingが成功することを確認できます。デフォルトでは、pingコマ ンドは5x ICMPエコーメッセージ(両方向で同じサイズ)を送信します。すべてが正常に動作し ている場合は、5x ICMPエコー応答を確認できます。Address Resolution Protocol (ARP;アドレ ス解決プロトコル)要求中にスイッチがMACアドレスを学習すると、初期エコー要求が失敗する ことがあります。その後すぐにpingを再実行すると、最初のping損失はありません。さらに、次 のキーワードを使用して、pingの数、パケットサイズ、送信元、送信元インターフェイス、およ びタイムアウト間隔を設定することもできます。

F241.04.25-N9K-C93180-1# ping 10.82.139.39 vrf management PING 10.82.139.39 (10.82.139.39): 56 data bytes 36 bytes from 10.82.139.38: Destination Host Unreachable Request 0 timed out 64 bytes from 10.82.139.39: icmp\_seq=1 ttl=254 time=23.714 ms 64 bytes from 10.82.139.39: icmp\_seq=2 ttl=254 time=0.622 ms 64 bytes from 10.82.139.39: icmp\_seq=3 ttl=254 time=0.55 ms 64 bytes from 10.82.139.39: icmp\_seq=4 ttl=254 time=0.598 ms

| count            | Number of pings to send                           |  |  |  |  |  |  |  |  |  |  |
|------------------|---------------------------------------------------|--|--|--|--|--|--|--|--|--|--|
| df-bit           | Enable do not fragment bit in IP header           |  |  |  |  |  |  |  |  |  |  |
| interval         | Wait interval seconds between sending each packet |  |  |  |  |  |  |  |  |  |  |
| packet-size      | Packet size to send                               |  |  |  |  |  |  |  |  |  |  |
| source           | Source IP address to use                          |  |  |  |  |  |  |  |  |  |  |
| source-interface | Select source interface                           |  |  |  |  |  |  |  |  |  |  |
| timeout          | Specify timeout interval                          |  |  |  |  |  |  |  |  |  |  |
| vrf              | Display per-VRF information                       |  |  |  |  |  |  |  |  |  |  |

tracerouteは、パケットが宛先に到達する前に、パケットがとるさまざまなホップを識別するため に使用されます。これは、障害が発生しているL3境界を特定するのに役立つため、非常に重要な ツールです。次のキーワードを使用して、ポート、送信元、および送信元インターフェイスを使 用することもできます。

F241.04.25-N9K-C93180-1# traceroute 10.82.139.39 ? <CR> port Set destination port source Set source address in IP header source-interface Select source interface vrf Display per-VRF information

### Nexus\_1(config)# traceroute 192.0.2.1

traceroute to 192.0.2.1 (192.0.2.1), 30 hops max, 40 byte packets
1 198.51.100.3 (198.51.100.3) 1.017 ms 0.655 ms 0.648 ms
2 203.0.113.2 (203.0.113.2) 0.826 ms 0.898 ms 0.82 ms
3 192.0.2.1 (192.0.2.1) 0.962 ms 0.765 ms 0.776 ms

### PACL/RACL/VACL

ACLはAccess Control Listの略です。関連する定義済みの基準に基づいてトラフィックをフィルタ リングできる重要なツールです。ACLに一致基準のエントリが入力されると、着信トラフィック または発信トラフィックのいずれかをキャプチャするために適用できます。ACLの重要な側面は 、フロー統計情報のカウンタを提供する機能です。PACL/RACL/VACLという用語は、これらの ACLのさまざまな実装を指し、特に断続的なトラフィック損失に対して、ACLを強力なトラブル シューティングツールとして使用できます。ここでは、これらの用語について簡単に説明します 。

- PACLはPort Access Control Listの略です。L2スイッチポート/インターフェイスにアクセスリ ストを適用すると、そのアクセスリストはPACLと呼ばれます。
- RACLはRouter Access Control Listの略です。アクセスリストをL3ルーテッドポート/インタ ーフェイスに適用すると、そのアクセスリストはRACLと呼ばれます。
- VACLはVLAN Access Control Listの略です。VACLは、VLANに出入りするパケットや、 VLAN内でブリッジされるすべてのパケットに適用するように設定できます。VACLは、セキ ュリティパケットフィルタ専用であり、トラフィックを特定の物理インターフェイスにリダ イレクトします。VACLは方向(入力または出力)によって定義されません。

次の表に、ACLのバージョン間の比較を示します。

| ACL タイプ | PACL                                                                 | RACL                                                                              | VACL                                                   |
|---------|----------------------------------------------------------------------|-----------------------------------------------------------------------------------|--------------------------------------------------------|
| 機能      | L2インターフェイスで受信し<br>たトラフィックをフィルタリ<br>ングします。                            | L3インターフェイスで受信し<br>たトラフィックをフィルタリ<br>ングする                                           | vLANトラフィックのフィ<br>リング                                   |
| 適用先     | - L2インターフェイス/ポート<br>。<br>- L2ポートチャネルインターフ<br>ェイス。<br>– トランクポートに適用すると | -VLAN インターフェイス.<br>– 物理L3インターフェイス。<br>- L3サブインターフェイス。<br>- L3ポートチャネルインターフ<br>ェイス。 | イネーブルにすると、AC<br>のVLANのすべてのポート<br>ランクポートを含む)にう<br>されます。 |

、ACLはそのトランクポートで 許可されているすべての VLANのトラフィックをフィル - 管理インターフェイス。 タリングします。 インバウンドのみ。 着信または発信

アクセスリストの設定方法の例を次に示します。詳細については、『Cisco Nexus 9000シリーズ NX-OSセキュリティコンフィギュレーションガイド、リリース9.3(x):IP ACLの設定[Cisco Nexus] <u>9000シリー</u>ズスイッチ1 - Cisco

Nexus93180(config)# ip access-list

適用方向

---

| N | exus93180(config | -acl)# ?                                         |
|---|------------------|--------------------------------------------------|
|   | <1-4294967295>   | Sequence number                                  |
|   | deny             | Specify packets to reject                        |
|   | fragments        | Optimize fragments rule installation             |
|   | no               | Negate a command or set its defaults             |
|   | permit           | Specify packets to forward                       |
|   | remark           | Access list entry comment                        |
|   | show             | Show running system information                  |
|   | statistics       | Enable per-entry statistics for the ACL          |
|   | end              | Go to exec mode                                  |
|   | exit             | Exit from command interpreter                    |
|   | pop              | Pop mode from stack or restore from name         |
|   | push             | Push current mode to stack or save it under name |
|   | where            | Shows the cli context you are in                 |

Nexus93180(config)# int e1/1

Nexus93180(config-if)# ip port access-group

>>>>> When you configure ACL like this, it is PACL. in Inbound packets Nexus93180(config-if)# ip access-group

>>>>> When you configure ACL like this, it is RACL. in Inbound packets out Outbound packets

### LOGFLASH

LogFlashは、Nexusプラットフォームで外部コンパクトフラッシュ、USBデバイス、またはスー パーバイザの内蔵ディスクとして使用できるパーシステントストレージの一種です。スイッチか ら取り外すと、LogFlashが見つからないことをユーザに定期的に通知します。Logflashはスーパ ーバイザにインストールされ、アカウンティングログ、syslogメッセージ、デバッグ、

Embedded Event Manager(EEM)出力などの履歴データを保持します。EEMについては、この記 事の後半で説明します。次のコマンドを使用して、LogFlashの内容を確認できます。

| 20480   | Feb | 18 | 13:35:07 | 2020 | ISSU_debug_logs/         |
|---------|-----|----|----------|------|--------------------------|
| 24      | Feb | 20 | 20:43:24 | 2019 | arp.pcap                 |
| 24      | Feb | 20 | 20:36:52 | 2019 | capture_SYB010L2289.pcap |
| 4096    | Feb | 18 | 17:24:53 | 2020 | command/                 |
| 4096    | Sep | 11 | 01:39:04 | 2018 | controller/              |
| 4096    | Aug | 15 | 03:28:05 | 2019 | core/                    |
| 4096    | Feb | 02 | 05:21:47 | 2018 | debug/                   |
| 1323008 | Feb | 18 | 19:20:46 | 2020 | debug_logs/              |
| 4096    | Feb | 17 | 06:35:36 | 2020 | evt_log_snapshot/        |
| 4096    | Feb | 02 | 05:21:47 | 2018 | generic/                 |
| 1024    | Oct | 30 | 17:27:49 | 2019 | icamsql_1_1.db           |
| 32768   | Jan | 17 | 11:53:23 | 2020 | icamsql_1_1.db-shm       |
| 129984  | Jan | 17 | 11:53:23 | 2020 | icamsql_1_1.db-wal       |
| 4096    | Feb | 14 | 13:44:00 | 2020 | log/                     |
| 16384   | Feb | 02 | 05:21:44 | 2018 | lost+found/              |
| 4096    | Aug | 09 | 20:38:22 | 2019 | old_upgrade/             |
| 4096    | Feb | 18 | 13:40:36 | 2020 | vdc_1/                   |

Usage for logflash://sup-local 1103396864 bytes used

7217504256 bytes free

8320901120 bytes total

ユーザがデバイスをリロードした場合、またはイベントが原因でデバイスが突然勝手にリロード した場合、ログ情報はすべて失われます。このようなシナリオでは、LogFlashは履歴データを提 供します。履歴データは、問題の原因を特定するために確認できます。もちろん、このイベント が再び発生した場合に何を探すべきかのヒントを提供する根本原因を特定するには、さらなるデ ューデリジェンスが必要です。

デバイスにlogflashをインストールする方法については、「<u>Nexus 7000のロギング機能:シスコ</u> 」リンクを参照してください。

• OBFL

OBFLはOnBoard Failure Loggingの略です。Nexusトップオブラックスイッチとモジュラスイッ チの両方で使用できる永続的なストレージのタイプです。LogFlashと同様に、デバイスがリロー ドされると情報が保持されます。OBFLは、障害や環境データなどの情報を保存します。情報は プラットフォームやモジュールごとに異なりますが、Nexus 93108プラットフォームのモジュー ル1(つまり、1つのモジュールのみを備えた固定シャーシ)の出力例を次に示します。

Nexus93180(config)# show logging onboard module 1 ? \*\*\* No matching command found in current mode, matching in (exec) mode \*\*\* <CR> > Redirect it to a file >> Redirect it to a file in append mode boot-uptime Boot-uptime card-boot-history Show card boot history card-first-power-on Show card first power on information Show OBFL counter statistics counter-stats device-version Device-version Show OBFL logs till end time mm/dd/yy-HH:MM:SS endtime environmental-history Environmental-history Show OBFL error statistics error-stats Exception-log exception-log internal Show Logging Onboard Internal interrupt-stats Interrupt-stats obfl-history Obfl-history stack-trace Stack-trace starttime Show OBFL logs from start time mm/dd/yy-HH:MM:SS status Status Pipe command output to filter 

Nexus93180(config)# show logging onboard module 1 status

| <br> | <br> | <br> | _ | _ | _ | _ | _ | _ | _ | _ | _ | _ | _ | _ | _ | _ | _ | • |
|------|------|------|---|---|---|---|---|---|---|---|---|---|---|---|---|---|---|---|
|      |      |      |   |   |   |   |   |   |   |   |   |   |   |   |   |   |   |   |

| OBFL | Status |
|------|--------|
|      |        |

| <br>                                                          |         |
|---------------------------------------------------------------|---------|
| Switch OBFL Log:                                              | Enabled |
| Module: 1 OBFL Log:                                           | Enabled |
| card-boot-history                                             | Enabled |
| card-first-power-on                                           | Enabled |
| cpu-hog                                                       | Enabled |
| environmental-history                                         | Enabled |
| error-stats                                                   | Enabled |
| exception-log                                                 | Enabled |
| interrupt-stats                                               | Enabled |
| mem-leak                                                      | Enabled |
| miscellaneous-error                                           | Enabled |
| <pre>obfl-log (boot-uptime/device-version/obfl-history)</pre> | Enabled |
| register-log                                                  | Enabled |
| system-health                                                 | Enabled |
| temp Error                                                    | Enabled |
| stack-trace                                                   | Enabled |
|                                                               |         |

この情報は、ユーザが意図的にデバイスをリロードした場合や、リロードをトリガーしたイベントが原因でデバイスがリロードされた場合に役立ちます。この場合、OBFL情報は、ラインカードの観点から何が問題となったのかを特定するのに役立ちます。show logging onboardコマンドを使用すると、作業を開始できます。必要なものすべてを取得するには、モジュールコンテキスト内からキャプチャする必要があることに注意してください。show logging onboard module xまたはattach mod xを使用していることを確認します。show logging onboard

### ・イベント履歴

イベント履歴は、Nexus上で実行されるプロセスで発生するさまざまなイベントに関する情報を 提供できる強力なツールの1つです。つまり、Nexusプラットフォーム上で実行されるすべてのプ ロセスは、バックグラウンドで実行されるイベント履歴を持ち、そのプロセスのさまざまなイベ ントに関する情報を保存します(これらは常に実行されるデバッグと考えてください)。これら のイベント履歴は永続的ではなく、保存されているすべての情報はデバイスのリロード時に失わ れます。これらは、特定のプロセスに関する問題を特定し、そのプロセスのトラブルシューティ ングを行う場合に非常に便利です。たとえば、OSPFルーティングプロトコルが正しく動作しな い場合、OSPFに関連付けられたイベント履歴を使用して、OSPFプロセスが失敗した場所を特定 できます。CDP/STP、UDLD、LACP/OSPF、EIGRP/BGPなど、Nexusプラットフォームのほぼ すべてのプロセスに関連するイベント履歴を見つけることができます。

これは、通常、参照例を使用してプロセスのイベント履歴を確認する方法です。すべてのプロセ スには複数のオプションがあるため、?プロセスの下で使用可能なさまざまなオプションを確認す る。

Nexus93180(config)# **show** 

Nexus93180# show ip ospf event-history ? adjacency Adjacency formation logs cli Cli logs event Internal event logs flooding LSA flooding logs ha HA and GR logs

| hello          | Hello related logs                     |
|----------------|----------------------------------------|
| ldp            | LDP related logs                       |
| lsa            | LSA generation and databse logs        |
| msgs           | IPC logs                               |
| objstore       | DME OBJSTORE related logs              |
| redistribution | Redistribution logs                    |
| rib            | RIB related logs                       |
| segrt          | Segment Routing logs                   |
| spf            | SPF calculation logs                   |
| spf-trigger    | SPF TRIGGER related logs               |
| statistics     | Show the state and size of the buffers |
| te             | MPLS TE related logs                   |
|                |                                        |

Nexus93180# show spanning-tree internal event-history ?
 all Show all event historys
 deleted Show event history of deleted trees and ports
 errors Show error logs of STP
 msgs Show various message logs of STP
 tree Show spanning tree instance info
 vpc Show virtual Port-channel event logs

### ・デバッグ

デバッグはNX-OSの強力なツールで、リアルタイムのトラブルシューティングイベントを実行し 、ファイルに記録したり、CLIで表示したりできます。デバッグ出力はCPUのパフォーマンスに 影響を与えるため、ファイルに記録することを強く推奨します。CLIでデバッグを直接実行する前 には注意が必要です。

通常、デバッグが実行されるのは、問題が単一のプロセスであることが判明し、ネットワーク内 の実際のトラフィックに対して、このプロセスがどのようにリアルタイムで動作するかを確認す る場合だけです。定義したユーザアカウント権限に基づいて、デバッグ機能を有効にする必要が あります。

イベント履歴と同様に、CDP/STP、UDLD、LACP/OSPF、EIGRP/BGPなどのNexusデバイスの すべてのプロセスに対してデバッグを実行できます。

通常、プロセスのデバッグは次のように実行します。すべてのプロセスには複数のオプションが あるため、?プロセスの下で使用可能なさまざまなオプションを確認する。

Nexus93180# debug

| Nexus93180# debug spanning-tree ? |           |           |     |                         |
|-----------------------------------|-----------|-----------|-----|-------------------------|
| all                               | Configure | all debug | fla | ags of stp              |
| bpdu_rx                           | Configure | debugging | of  | stp bpdu rx             |
| bpdu_tx                           | Configure | debugging | of  | stp bpdu tx             |
| error                             | Configure | debugging | of  | stp error               |
| event                             | Configure | debugging | of  | Events                  |
| ha                                | Configure | debugging | of  | stp HA                  |
| mcs                               | Configure | debugging | of  | stp MCS                 |
| mstp                              | Configure | debugging | of  | MSTP                    |
| pss                               | Configure | debugging | of  | PSS                     |
| rstp                              | Configure | debugging | of  | RSTP                    |
| sps                               | Configure | debugging | of  | Set Port state batching |
| timer                             | Configure | debugging | of  | stp Timer events        |
| trace                             | Configure | debugging | of  | stp trace               |

warning Configure debugging of stp warning

| Nexus93180# <b>debug ip ospf</b> | ?                                              |
|----------------------------------|------------------------------------------------|
| adjacency                        | Adjacency events                               |
| all                              | All OSPF debugging                             |
| database                         | OSPF LSDB changes                              |
| database-timers                  | OSPF LSDB timers                               |
| events                           | OSPF related events                            |
| flooding                         | LSA flooding                                   |
| graceful-restart                 | OSPF graceful restart related debugs           |
| ha                               | OSPF HA related events                         |
| hello                            | Hello packets and DR elections                 |
| lsa-generation                   | Local OSPF LSA generation                      |
| lsa-throttling                   | Local OSPF LSA throttling                      |
| mpls                             | OSPF MPLS                                      |
| objectstore                      | Objectstore Events                             |
| packets                          | OSPF packets                                   |
| policy                           | OSPF RPM policy debug information              |
| redist                           | OSPF redistribution                            |
| retransmission                   | OSPF retransmission events                     |
| rib                              | Sending routes to the URIB                     |
| segrt                            | Segment Routing Events                         |
| snmp                             | SNMP traps and request-response related events |
| spf                              | SPF calculations                               |
| spf-trigger                      | Show SPF triggers                              |

・ゴールド

GOLDはGeneric OnLine診断を表します。名前が示すように、これらのテストは通常システムの ヘルスチェックとして使用され、問題のハードウェアのチェックまたは確認に使用されます。さ まざまなオンラインテストが実行され、使用中のプラットフォームに基づいて実行されます。こ れらのテストの中には、中断するものもあれば、中断しないものもあります。これらのオンライ ンテストは、次のように分類できます。

- ・ブートアップ診断:これらのテストは、デバイスの起動時に実行されるテストです。また、すべてのASICのデータとコントロールプレーン間の接続を含む、スーパーバイザとモジュール間の接続も確認します。ManagementPortLoopbackやEOBCLoopbackなどのテストは中断しますが、OBFLおよびUSBのテストは中断しません。
- ランタイムまたはヘルスモニタリング診断:これらのテストでは、デバイスの状態に関する 情報が得られます。これらのテストは無停止で実行され、ハードウェアの安定性を確保する ためにバックグラウンドで実行されます。必要に応じて、またはトラブルシューティングの 目的で、これらのテストを有効または無効にできます。
- オンデマンド診断:問題をローカライズするために、記載されているすべてのテストをオン デマンドで再実行できます。

次のコマンドを使用して、スイッチで使用可能なさまざまなタイプのオンラインテストを確認で きます。

| Nexus                              | 931 | <pre>l80(config)# show diagnostic content module all</pre>       |  |  |
|------------------------------------|-----|------------------------------------------------------------------|--|--|
| Diagnostics test suite attributes: |     |                                                                  |  |  |
| B/C/*                              | -   | Bypass bootup level test / Complete bootup level test / NA       |  |  |
| P/*                                | -   | Per port test / NA                                               |  |  |
| M/S/*                              | -   | Only applicable to active / standby unit / NA                    |  |  |
| D/N/*                              | -   | Disruptive test / Non-disruptive test / NA                       |  |  |
| H/O/*                              | -   | Always enabled monitoring test / Conditionally enabled test / NA |  |  |
| F/*                                | -   | Fixed monitoring interval test / NA                              |  |  |
| X/*                                | -   | Not a health monitoring test / NA                                |  |  |
| E/*                                | -   | Sup to line card test / NA                                       |  |  |
| L/*                                | _   | Exclusively run this test / NA                                   |  |  |

Module 1: 48x10/25G + 6x40/100G Ethernet Module (Active)

|     |                     | Т           | esting Interval |
|-----|---------------------|-------------|-----------------|
| ID  | Name                | Attributes  | (hh:mm:ss)      |
| 1)  | USB>                | C**N**X**T* | -NA-            |
| 2)  | NVRAM>              | ***N*****A  | 00:05:00        |
| 3)  | RealTimeClock>      | ***N*****A  | 00:05:00        |
| 4)  | PrimaryBootROM>     | ***N*****A  | 00:30:00        |
| 5)  | SecondaryBootROM>   | ***N*****A  | 00:30:00        |
| б)  | BootFlash>          | ***N*****A  | 00:30:00        |
| 7)  | SystemMgmtBus>      | **MN*****A  | 00:00:30        |
| 8)  | OBFL>               | C**N**X**T* | -NA-            |
| 9)  | ACT2>               | ***N*****A  | 00:30:00        |
| 10) | Console>            | ***N*****A  | 00:00:30        |
| 11) | FpgaRegTest>        | ***N*****A  | 00:00:30        |
| 12) | Mce>                | ***N*****A  | 01:00:00        |
| 13) | AsicMemory>         | C**D**X**T* | -NA-            |
| 14) | Pcie>               | C**N**X**T* | -NA-            |
| 15) | PortLoopback>       | *P*N**XE*** | -NA-            |
| 16) | L2ACLRedirect>      | *P*N***E**A | 00:01:00        |
| 17) | BootupPortLoopback> | CP*N**XE*T* | -NA-            |

### 上記の17の各テストの動作を表示するには、次のコマンドを使用します。

#### NVRAM :

A health monitoring test, enabled by default that checks the sanity of the NVRAM device on the module.

#### RealTimeClock :

A health monitoring test, enabled by default that verifies the real time clock on the module.

#### PrimaryBootROM :

A health monitoring test that verifies the primary BootROM on the module.

#### SecondaryBootROM :

A health monitoring test that verifies the secondary BootROM on the module.

#### BootFlash :

A Health monitoring test, enabled by default, that verifies access to the internal compactflash devices.

### SystemMgmtBus :

A Health monitoring test, enabled by default, that verifies the standby System Bus.

#### OBFL :

A bootup test that checks the onboard flash used for failure logging (OBFL) device initialization on the module.

A Health monitoring test, enabled by default, that verifies access to the ACT2 device.

#### Console :

A health monitoring test, enabled by default that checks health of console device.

#### FpgaRegTest :

A health monitoring test, enabled by default that checks read/write access to FPGA scratch registers on the module.

#### Mce :

A Health monitoring test, enabled by default, that check for machine errors on sup.

#### AsicMemory :

A bootup test that checks the asic memory.

#### Pcie :

A bootup test that tests pcie bus of the module

#### PortLoopback :

A health monitoring test that tests the packet path from the Supervisor card to the physical port in ADMIN DOWN state on Linecards.

### L2ACLRedirect :

A health monitoring test, enabled by default, that does a non disruptive loopback for TAHOE asics to check the ACL Sup redirect with the CPU port.

#### BootupPortLoopback :

A Bootup test that tests the packet path from the Supervisor card to all of the physical ports at boot time.

### • EEM

EEMはEmbedded Event Managerの略です。特定のイベントが発生した場合に特定のタスクを実 行するようにデバイスをプログラムできる強力なツールです。デバイス上のさまざまなイベント を監視し、問題をトラブルシューティングして回復するために必要なアクションを実行します。 EEMは3つの主要なコンポーネントで構成されており、それぞれについて簡単に説明します。

- イベントステートメント:これらのイベントを監視し、Nexusに特定のアクション(回避策の実行、SNMPサーバへの通知、CLIログの表示など)を実行させる必要があります。
- アクションステートメント:これらは、イベントがトリガーされたときにEEMが実行する手順です。これらのアクションは、単にインターフェイスを無効にしたり、いくつかのshowコマンドを実行して出力をftpサーバ上のファイルにコピーしたり、電子メールを送信したりすることなどです。
- ・ポリシー:基本的には、CLIまたはbashスクリプトを使用してスーパーバイザに設定できる1つ 以上のaction文と組み合わせたイベントです。Pythonスクリプトを使用してEEMを起動する こともできます。スーパーバイザでポリシーが定義されると、そのポリシーは該当するモジ ュールにプッシュされます。

EEMの詳細については、『<u>Cisco Nexus 9000 Series NX-OS System Management Configuration</u> <u>Guide, Release 9.2(x) - Configuring the Embedded Event Manager [Cisco Nexus 9000 Series</u> <u>Switches] - Cisco</u>』を参照してください。 翻訳について

シスコは世界中のユーザにそれぞれの言語でサポート コンテンツを提供するために、機械と人に よる翻訳を組み合わせて、本ドキュメントを翻訳しています。ただし、最高度の機械翻訳であっ ても、専門家による翻訳のような正確性は確保されません。シスコは、これら翻訳の正確性につ いて法的責任を負いません。原典である英語版(リンクからアクセス可能)もあわせて参照する ことを推奨します。